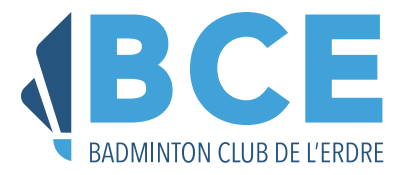

## Saison 2025-2026 Guide d'inscription en ligne

## Site MyFFBaD

L'inscription est, à présent, possible de manière dématérialisée, en ligne sur le site MyFFBad.fr : https://myffbad.fr.

Cette inscription nécessite de connaître son numéro de licence (reçu par mail de la Fédératon une saison précédente). Si vous ne le connaissez pas, vous pouvez le récupérer sur le site MyFFBaD en tapant votre nom et prénom dans la zone « Je recherche » et en sélectionnant « un joueur ».

Muni de votre numéro de licence, rendez-vous sur https://myffbad.fr/connexion :

- Saisissez votre numéro de licence
- Saisissez votre mot de passe ou cliquez sur « Pas de mot de passe ou mot de passe oublié ».
  - En cas de mot de passe oublié, un message de récupération vous est envoyé sur votre email déclaré les saisons précédentes
  - Ouvrez ce message et cliquez sur le lien reçu.
  - Saisissez un nouveau mot de passe et confirmez-le
- Une fois connecté à votre espace MyFFBaD, un message vous indique que vous pouvez renouveler votre licence. Cliquez sur le lien proposé ou allez dans le menu déroulant, en haut à gauche, « Bonjour Prénom » et cliquez sur « Renouveler votre licence ».

Une nouvelle page s'ouvre :

- Votre licence : rien à faire sur cette zone
- Vos informations : déjà préremplies. Compléter les informations obligatoires (astérisque rouge) avant de cliquer sur suivant
- Pour les mineurs, vérifier et compléter les informations du responsable légal et cliquer sur suivant
- Questionnaire de santé QS-SPORT : prenez le temps de le compléter intégralement :
  - Si la réponse est « non » à toutes les réponses, cela suffit.
  - Si l'une, au moins, des réponses est « oui », alors il faudra produire un certificat médical.
- Engagement du joueur pour le certificat médical : à lire avant de cocher la case
- Garantie de l'assurance Générali : à lire avant de cocher la case.
- Cliquer sur « suivant » :
  - Droits fédéraux et information réglementaires : répondre aux quatre questions
  - Honorabilité Informations : lire et cocher la case
  - Information sur le droit à l'image : lire et cocher la case
  - Passer au récapitulatif en cliquant sur « suivant » :
  - Choisissez votre créneau
  - Si nécessaire, demander la réduction tarifaire et joindre le justificatif associé
- Passer au paiement en cliquant sur « suivant » :
  - 3 possibilité de paiement sont ouvertes : carte bancaire, virement, autre.
  - Pour le paiement par carte bancaire, compléter les modalités de paiement, en 1 ou 2 fois.
- Cliquer sur « soumettre mon dossier », et valider sur « je soumets mon dossier ».

Votre dossier sera pris en compte par la Fédération Française de Badminton et transmis au Badminton Club de l'Erdre, avec votre paiement et vos justificatifs.